## Informar Leitura no Dispositivo Móvel

O objetivo desta funcionalidade é permitir que o leiturista informe a leitura do hidrômetro e/ou anormalidades de leitura. Ao final do processo devemos ter no mínimo uma leitura realizada. Essa coleta de leitura dos hidrômetros em campo é para fins de cálculo de consumo.

Selecione a opção Lista de Imóveis no Menu Principal do seu dispositivo móvel:

8:33 🔛 📊 8

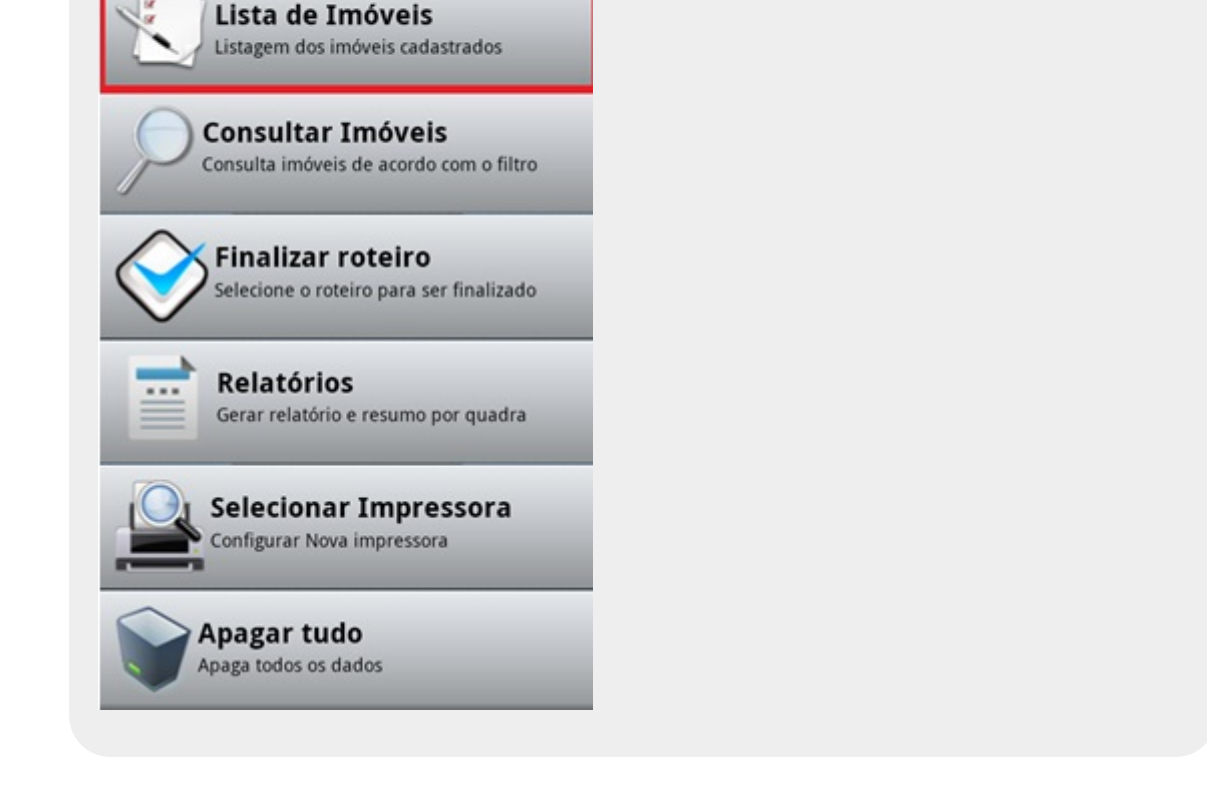

Antes disso, caso a data do celular esteja dentro da faixa definida no arquivo, o sistema dispara uma confirmação da data atual.

GSAN - Impressão Simultânea

Menu Principal

Last update: 31/08/2017 ajuda:informar\_leituras\_no\_dispositivo\_movel https://www.gsan.com.br/doku.php?id=ajuda:informar\_leituras\_no\_dispositivo\_movel&rev=1442599845 01:11

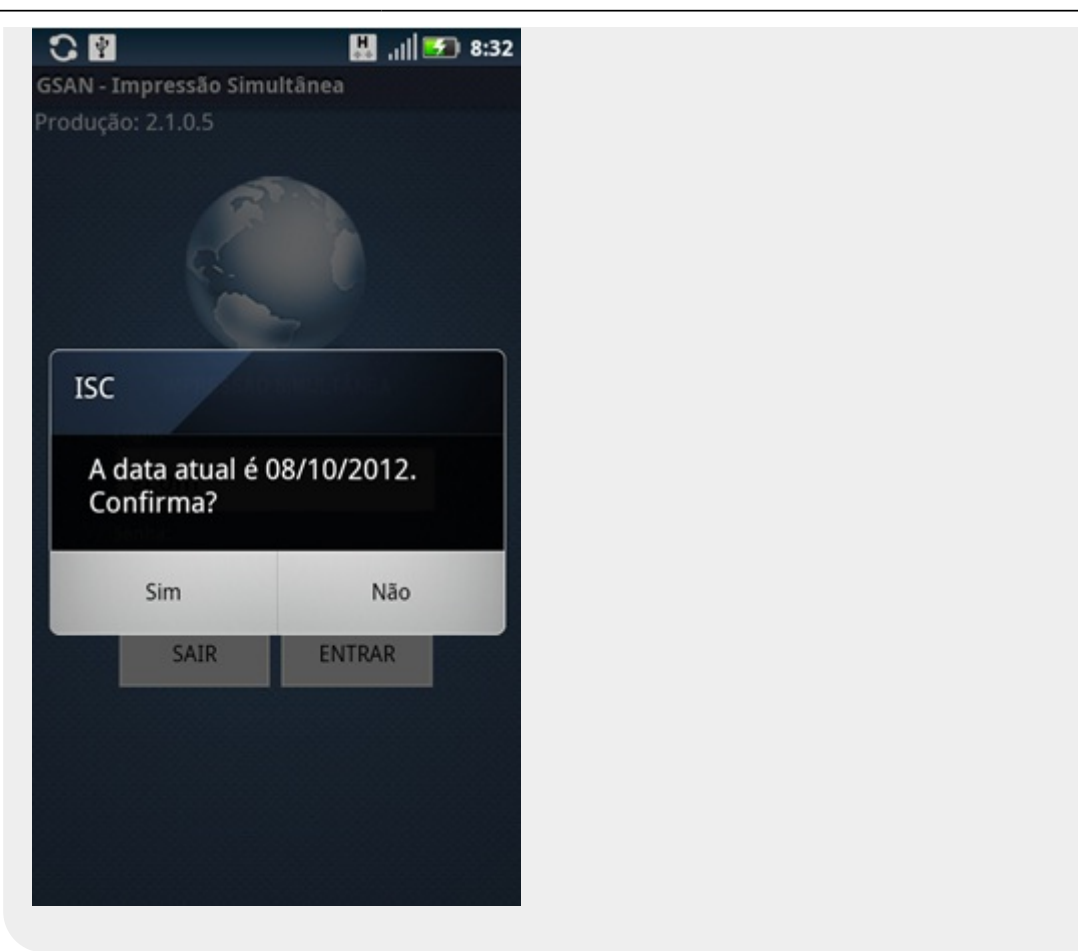

É bom alterar a data caso precise ajustá-la, antes de iniciar as leituras/impressões de contas.

Caso o leiturista precise verificar os clientes já visitados da rota, deve escolher a opção de **Imóveis a revisitar**, dentro de **Lista de Imóveis**:

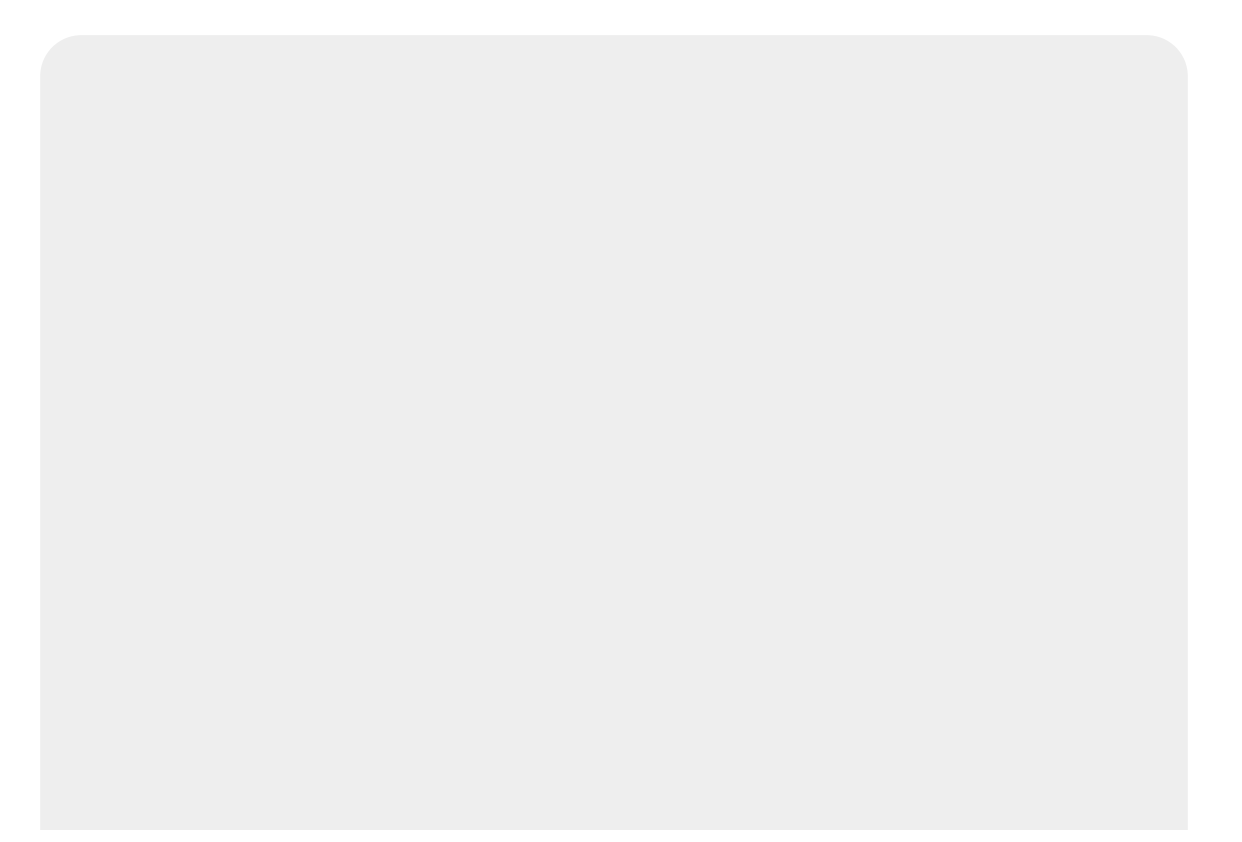

| Q Todos ▼                                                 | 2                   | odos |
|-----------------------------------------------------------|---------------------|------|
| ISTA DE IMÓVEIS                                           | Matrícula           | C    |
| FRANCISCA FERREIRA LIMA                                   | Quadra              | C    |
| PRAZERES JABOATAO DOS GUARARAPES<br>PE 54000-000          | Hidrômetro          | C    |
| BERNARDO DE LIMA BARBOSA                                  | Imóveis não lidos   | C    |
| MACROMEDIDOR - MAURICIO DE<br>NASSAU CARUARU PE 55012-310 | Posição             | C    |
| 14 CAIXA ECONOMICA FEDERAL                                | Sequencial Rota     | C    |
| TERREO - MAURICIO DE NASSAU<br>CARUARU PE 55012-310       | Imóveis a revisitar | C    |

Nela, as informações dos clientes mostradas na tela de Leitura são apenas dos que já haviam sido visitados (com ou sem anormalidades).

Caso o dispositivo receba algum dos eventos abaixo relacionados, o sistema executa o procedimento de armazenamento dos dados na estrutura de leitura, e consequentemente, persistência dos dados para um arquivo texto. Os eventos a serem tratados podem ser:

- 1. Alerta de bateria fraca;
- 2. Alerta de recebimento de mensagens (SMS, MMS, etc);
- 3. Alerta de recebimento de chamadas.

Caso a leitura informada não esteja dentro da faixa esperada, o sistema exibe a mensagem abaixo:

Last update: 31/08/2017 ajuda:informar\_leituras\_no\_dispositivo\_movel https://www.gsan.com.br/doku.php?id=ajuda:informar\_leituras\_no\_dispositivo\_movel&rev=1442599845 01:11

|                | ۲                | 🔛 .ili 🥅 14:16 |  |  |
|----------------|------------------|----------------|--|--|
| SAN - Impress  | são Simultânea   | 1              |  |  |
| Anterior       | <b>2/</b> 14     | Próximo        |  |  |
|                |                  |                |  |  |
| Endereço       |                  |                |  |  |
| AV SITIO ARELA | AS, N. 00080 - A | REIAS BEZERROS |  |  |
| Hidrāmatras A  | 000017166        |                |  |  |
| Leitura d      | de água fora     | de faixa!      |  |  |
|                | ОК               |                |  |  |
| Selecio        | one              | <b>V</b>       |  |  |
|                |                  |                |  |  |
| Calcular       | Imprimir         | Ver Imóvel     |  |  |
|                |                  |                |  |  |
|                |                  |                |  |  |
|                |                  |                |  |  |

Em seguida, retorna o foco para o campo de leitura a fim de que o leiturista informe a leitura novamente até ser validada. Caso ele informe o mesmo valor informado anteriormente, o sistema aceita o valor e informa **1** na situação da leitura.

Caso a leitura informada esteja dentro da faixa de leitura esperada, o leiturista escolhe alguma anormalidade e informa **0** em situação da leitura;

Ao receber a mensagem de releitura do imóvel, o leiturista seleciona **Sim** e o imóvel é selecionado para fazer a releitura.

Para informar a leitura, selecione a opção Lista de Imóveis. O sistema visualiza a tela abaixo:

| GSAN - Impressão Simultã                                                    | 휳 🔛 ,ıl  🎫 8:44<br>nea |
|-----------------------------------------------------------------------------|------------------------|
| Anterior 1/215                                                              | Próximo                |
| Água                                                                        |                        |
| Endereço<br>)0127 - IPSEP RECIFE PE 51                                      | 350-391                |
| Hidrômetro: <b>A10B05432</b><br>Local Instalação: <b>CALCAD</b><br>Leitura: | A                      |
| Selecione<br>Calcular Imprimi                                               | Ver Imóvel             |

Caso o imóvel seja medido, o sistema exibirá a aba de **Hidrômetro** (de Água ou de Poço) do primeiro registro. Essa aba mostra o endereço, o número e o local de instalação do hidrômetro, os campos de leitura e anormalidade e os botões **Calcular, Imprimir e Ver Imóvel**.

Caso o imóvel seja não-medido, o sistema exibirá a aba de **Conta**, com informações sobre os consumos e valores de água e esgoto daquele imóvel, por exemplo:

| AN - Impressão Simultânea                        | ) 8:47 | GSAN - Impressão Sir    | 8:48 🗺 📗 , ا   🥵 8:48 wultānea |  |  |
|--------------------------------------------------|--------|-------------------------|--------------------------------|--|--|
| Anterior 15/215 Próxin                           | no     | Anterior 15             | 5/215 Próximo                  |  |  |
| Conta                                            |        |                         | Conta                          |  |  |
| Endereço                                         |        | Consumo Tipo<br>Esgoto: | NAO MEDIDO                     |  |  |
| PSEP RECIFE PE 51350-570                         | RAI    | Anorm. Cons.<br>Esgoto: |                                |  |  |
| Leitura Faturada de Água:                        |        | Valor de<br>esgoto: R\$ | 13,12                          |  |  |
| Consumo de Água:                                 | 10     | Dias de<br>consumo:     |                                |  |  |
| Anorm. Cons. Água:                               |        | Valor<br>débito: R\$    | 67,84                          |  |  |
| Valor da Água: R\$ 26,<br>Leitura Faturada Poco: | ,23    | Valor<br>créditos: R\$  | 0,00                           |  |  |
| Consumo Esgoto:                                  | 10     | Valor tot               | al: R\$107.19                  |  |  |
| Consumo Tipo NAO MEDI<br>Esgoto:                 | DO     |                         |                                |  |  |
| Anorm, Cons.                                     |        | Im                      | primir Ver Imóvel              |  |  |

Base de Conhecimento de Gestão Comercial de Saneamento - https://www.gsan.com.br/

Caso o imóvel possua hidrômetro de poço, uma terceira aba será exibida, a aba de Hidrômetro de Poço. Um imóvel pode ter tanto Hidrômetro de Água e/ou Hidrômetro de Poço quanto nenhum deles.

Preencha os campos requeridos de acordo com as informações coletadas no(s) hidrômetro(s) do cliente e pressione um dos botões abaixo:

- Imprimir: imprime a conta de acordo com os valores fornecidos pelo leiturista (e os dados recebidos do arquivo inserido no celular, como débito e crédito do imóvel) e envia os dados para que o servidor possa atualizar as informações;
- Calcular : calcula o consumo e o valor da conta de acordo com os dados fornecidos pelo leiturista (e os recebidos do arquivo inserido no celular, como débito e crédito do imóvel);
- Ver Imóvel: visualiza dados do imóvel;
- Próximo : avança para a aba do próximo imóvel da rota;
- Anterior: volta para a aba do próximo imóvel da rota.

Para informar as leituras, selecione no Menu a opção Enviar imóveis lidos:

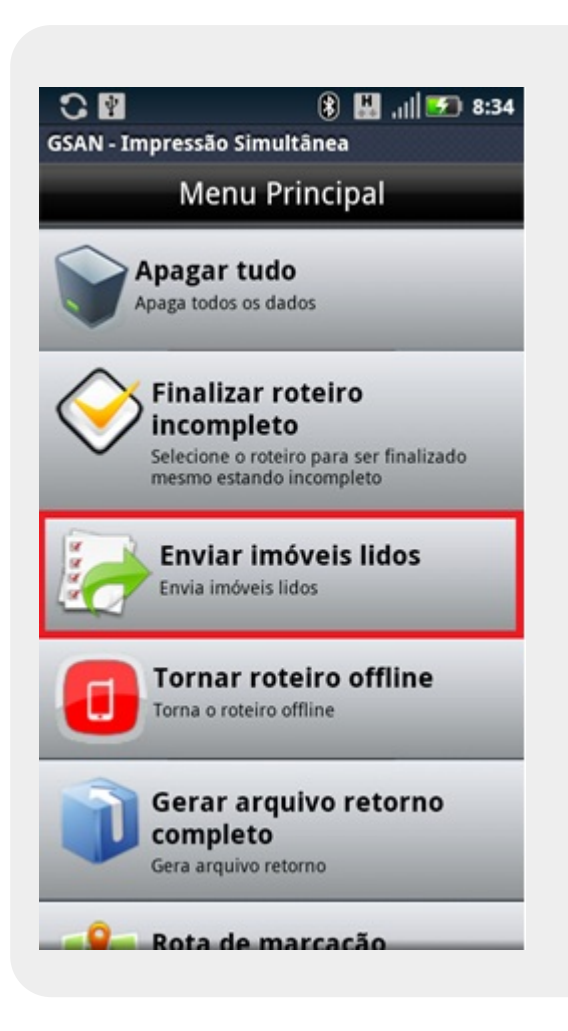

O sistema pergunta se deseja imprimir a leitura:

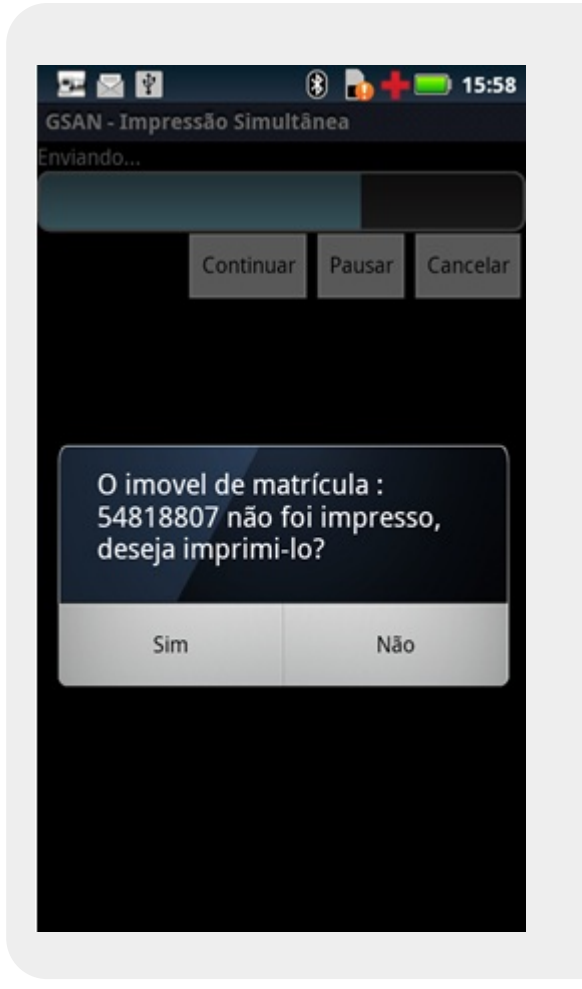

Informe Sim ou Não, finalizando o processo.

Clique aqui para retornar ao Menu Principal do GSAN.

From: https://www.gsan.com.br/ - Base de Conhecimento de Gestão Comercial de Saneamento Permanent link: https://www.gsan.com.br/doku.php?id=ajuda:informar\_leituras\_no\_dispositivo\_movel&rev=1442599845 Last update: 31/08/2017 01:11

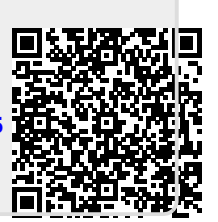